## Для участия в аукционе Вам необходимо пройти процедуру регистрации.

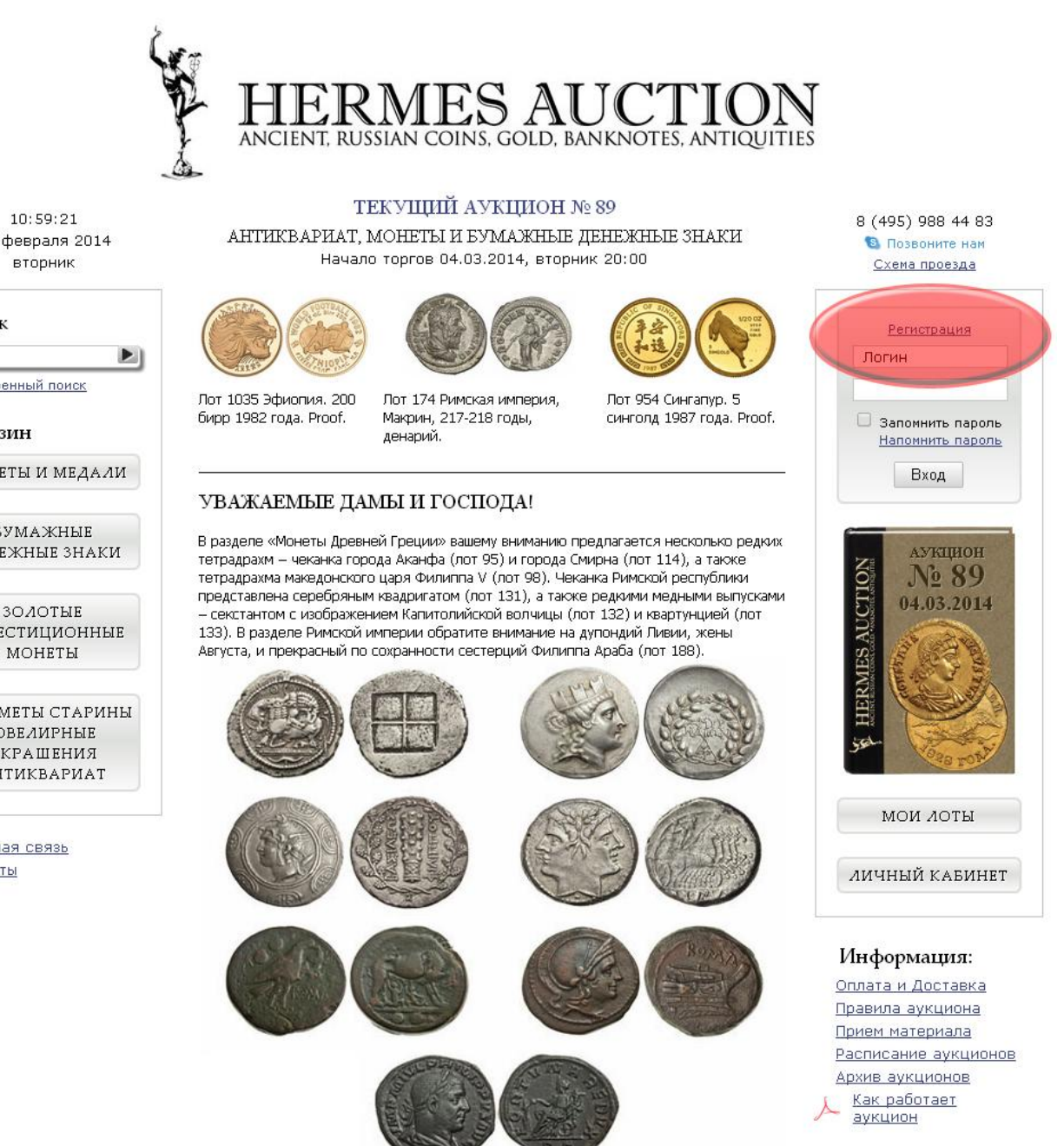

10:59:21 25 февраля 2014

## Поиск

Расширенный поиск

## Магазин

монеты и медали

БУМАЖНЫЕ денежные знаки

инвестиционные монеты

ПРЕДМЕТЫ СТАРИНЫ . ЮВЕЛИРНЫЕ УКРАШЕНИЯ АНТИКВАРИАТ

Обратная связы Контакты

Обращаем Ваше внимание, что все поля, отмеченные звездочкой, должны быть заполнены. Поле «Логин» лучше заполнять латинскими буквами А-Z и/или цифрами.

Поля «Email» и «Телефон» должны содержать реальные данные, так как администрация аукциона будет с Вами связываться.

| Ç                                      | HEI<br>ANCIENT, R                                                                                                    | RMES AUCTIO                                                                                                    | OUITIES                                                                         |
|----------------------------------------|----------------------------------------------------------------------------------------------------|----------------------------------------------------------------------------------------------------|---------------------------------------------------------------------------------|
| 11:07:51<br>25 февраля 2014<br>вторник | РЕГИСТРАЦИЯ                                                                                                    | ПОЛЬЗОВАТЕЛЯ                                                                                                    | 8 (495) 988 44 83<br>🕲 Позвоните нам<br><u>Схема проезда</u>                    |
| Поиск                                  | Логин*                                                                                                    | IvanovIvan                                                                                                    | Регистрация                                                                     |
| <b>&gt;</b>                            | Пароль*                                                                                                    | ••••                                                                                                    | Логин                                                                           |
| Расширенный поиск                      | Повтор пароля*                                                                                                    |                                                                                                    |                                                                                 |
| Магазин                                | Email*                                                                                                    | введено верно, пароли совпадают                                                                                                    | 🛛 Запомнить пароль                                                              |
|                                        | Enian<br>Dooroo Empil*                                                                                                    |                                                                                                    | Напомнить пароль                                                                |
| монеты и медали                        | повтор Етлан                                                                                                    | введено верно, e-mail совпадают                                                                                                    | Вход                                                                            |
|                                        | Фамилия*                                                                                                    | Иванов                                                                                                    |                                                                                 |
| БУМАЖНЫЕ<br>ДЕНЕЖНЫЕ ЗНАКИ             | Имя*                                                                                                    | Иван                                                                                                    | AVEIROH                                                                         |
|                                        | Отчество*                                                                                                    | Иванович                                                                                                    | 6 Nº 89                                                                         |
| ЗОЛОТЫЕ<br>ИНВЕСТИЦИОННЫЕ<br>МОНЕТЫ    | Адрес доставки*                                                                                                    | г. Москва индекс 119002<br>ул. Арбат<br>дом/корп. 38/1 кв/офис 222                                                                                                    | 04.03.2014                                                                      |
| ПРЕДМЕТЫ СТАРИНЫ<br>ЮВЕЛИРНЫЕ          | Телефон*                                                                                                    | +7(495)9884483<br>(вместе с кодом города)                                                                                                    | HE                                                                              |
| УКРАШЕНИЯ                              | Получать новости?                                                                                                    |                                                                                                    | Ser 020 roh                                                                     |
| Обратная связь                         | <ol> <li>Общие положе<br/>1.1 Порядок органн<br/>Аукцион», далее<br/>правилами, в со<br/>Российской Федера;<br/>1.2 Целью аукцион<br/>для покупателей<br/>продажи.</li> </ol> | ния.<br>гзации и проведения Интернет-аукциона «Герме<br>аукцион, определяются только настоящим<br>ответствии с действующим законодательство<br>щии.<br>а является предоставление посреднических услу<br>и продавцов по осуществлению сделок купли | ас<br>ии<br>мм<br>уг<br>и-<br>личный кабинет                                    |
|                                        | <b>2. Определение у</b><br>2.1. Покупатель.                                                                                                    | Информация:                                                                                                    |                                                                                 |
|                                        | С <u>правилами</u> аукцис<br>Введите числа с кар                                                                                                    | на ознакомлен и согласен<br>тинки [*]<br>3арегистрирова                                                                                                    | Оплата и Доставка<br>Правила аукциона<br>Прием материала<br>Расписание аукционо |
|                                        | анонимная                                                                                                    |                                                                                                    | Архив аукционов                                                                 |

После ознакомления с правилами аукциона нажимаем кнопку «Зарегистрироваться». На ваш адрес Email придет ссылка подтверждения регистрации для участия в аукционе – Вам необходимо перейти по этой ссылке. В ближайшее время администрация аукциона свяжется с Вами для уточнения Ваших данных.

После этого регистрация считается завершенной.

Для участия в торгах Вам нужно войти на сайт под своим логином и паролем, указанным при регистрации и нажать сверху на надпись «Текущий аукцион № ХХ» или на книжку с нужным номером аукциона.

8 (495) 988 44 83

🕲 Позвоните нам

Схема проезда

Вы вошли как:

IvanovIvan

Выйти

АУКЦИОН

Nº 89

04.03.2014

мои лоты

ЛИЧНЫЙ КАБИНЕТ

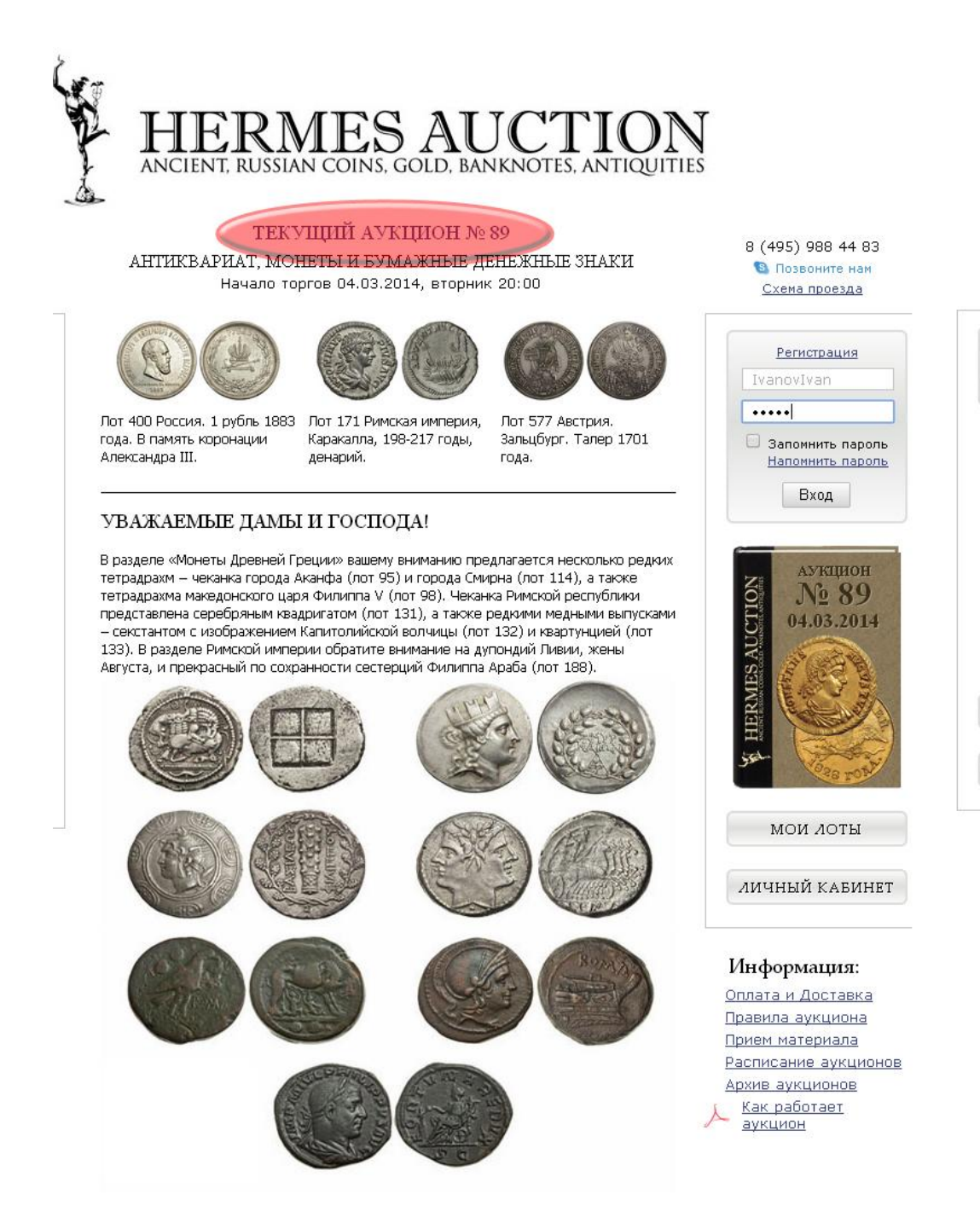

Вы попадете в меню аукциона. С левой стороны в разделе «Категории» можно выбрать интересующую Вас категорию (подкатегорию) и перейти на страницу с лотами выбранной категории. Либо нажать на кнопку «Все лоты аукциона» и перейти к просмотру всех лотов. Также можно добавить или убрать предложения аукциона в «Мои Лоты»

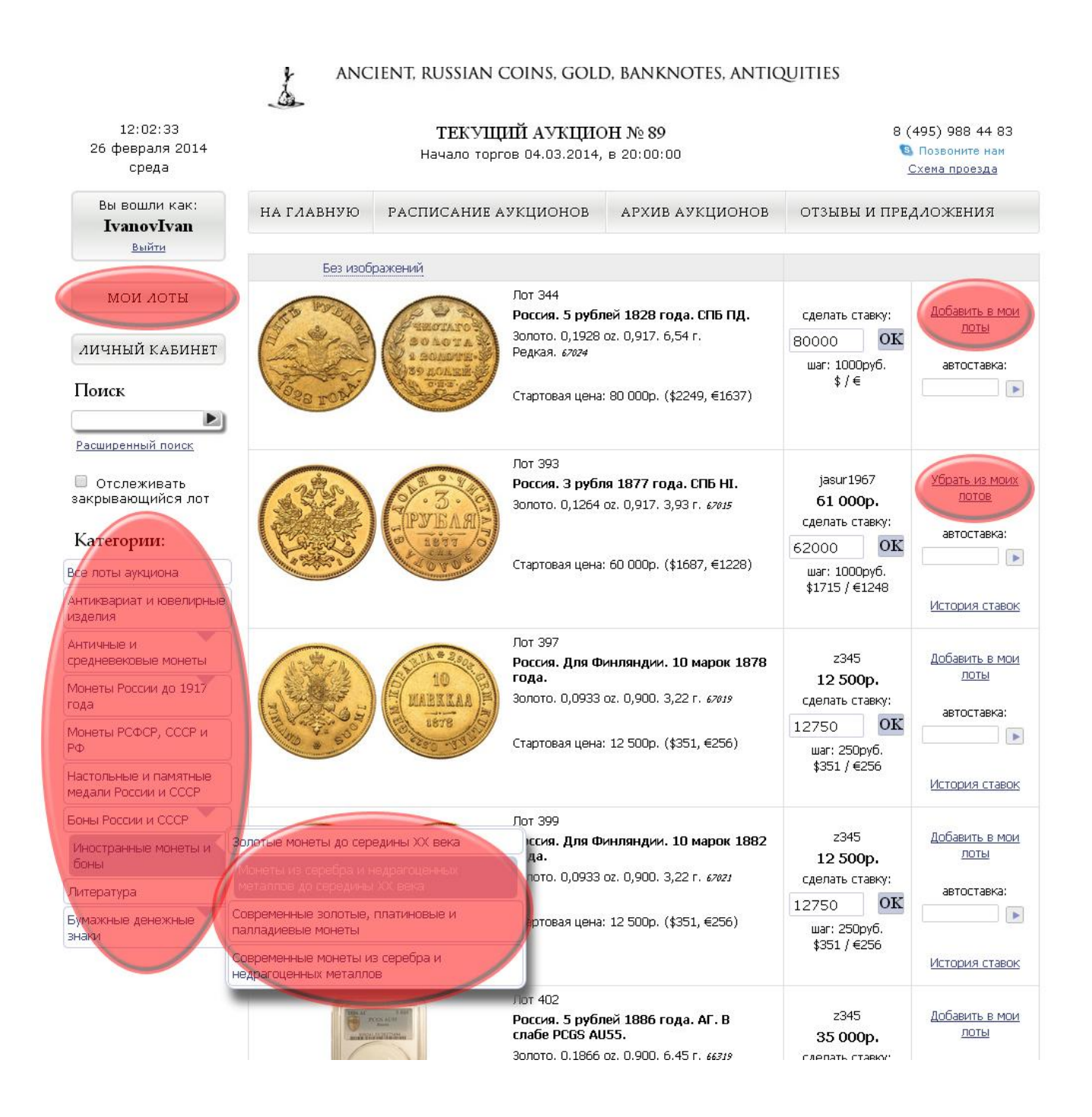

Чтобы сделать ставку нужно нажать на кнопку «ОК». Также Вы можете воспользоваться полем «Автоставка» - в этом случае над текущей ставкой будет указана сумма автоставки - теперь если другой участник поставит ставку на Ваш лот, то Вы будете перебивать его ставку автоматически до указанной Вами суммы.

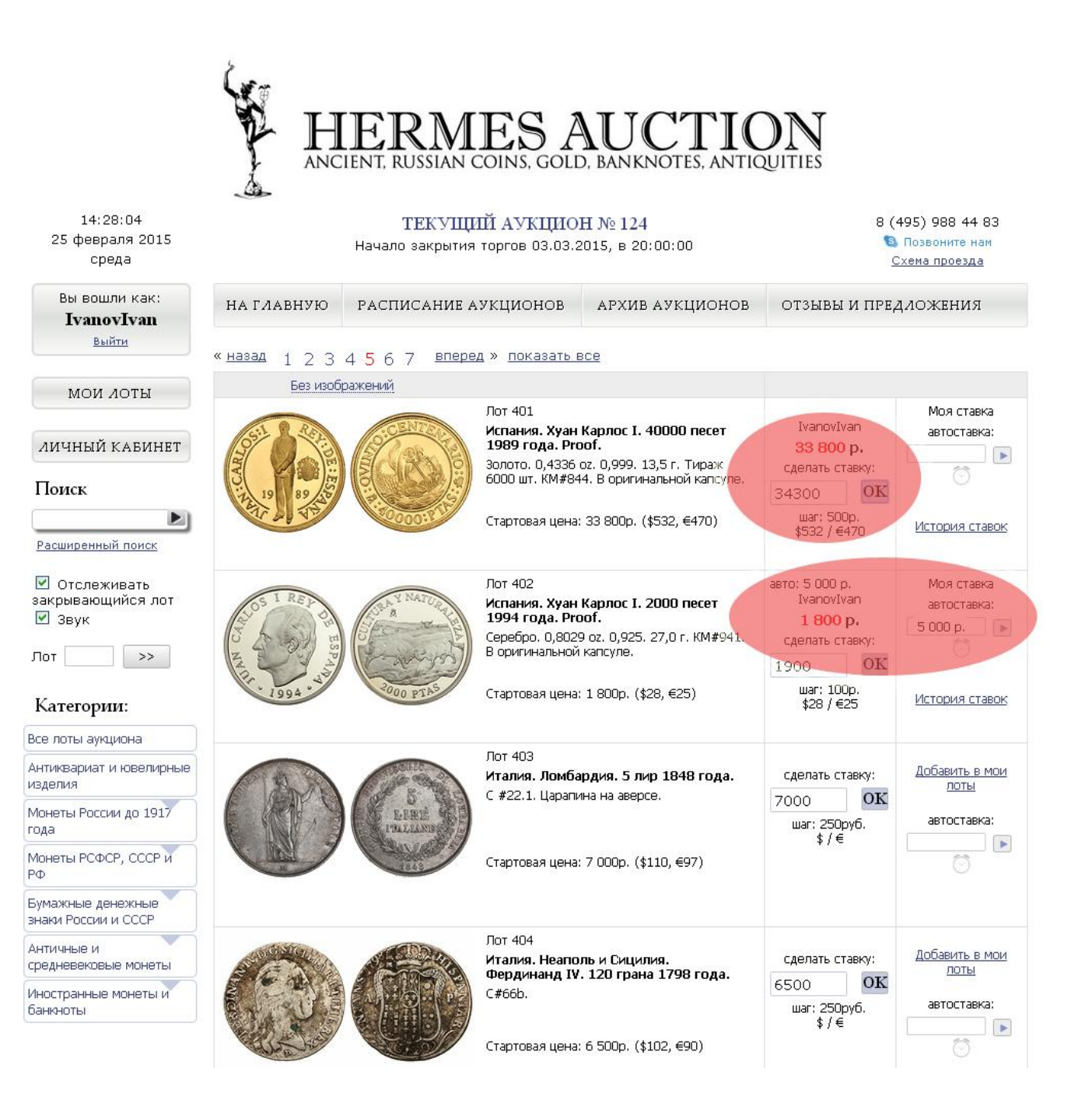

У нас работают звуки! Для того, чтобы услышать звуковое сопровождение Вам нужно войти на аукцион под своим Логином и паролем и поставить галку в поле «Звук». Звуки доступны для следующих действий: - Вами установлена ставка,

- Ваша ставка перебита,
- Предупреждение за три секунды до закрытия лота,
- Лот закрыт,
- Добавить в мои лоты.

На странице аукциона или в моих лотах можно нажать на значок будильник у любого лота под окном автоставки. При нажатии на значок будильника - значок станет активным и будильник сработает за 5 лотов до закрытия Вашего лота. Будильник сработает даже если Вы выключите звук на самом аукционе.

|                                                                                                    | H ANC                                                                  | ERM                                  | ES A                                                                                             | UCTIC<br>D, BANKNOTES, ANTIC                                                                                     |                                                                     |                                                     |
|----------------------------------------------------------------------------------------------------|------------------------------------------------------------------------|--------------------------------------|--------------------------------------------------------------------------------------------------|----------------------------------------------------------------------------------------------------|---------------------------------------------------------------------|-----------------------------------------------------|
| 14:49:26<br>25 февраля 2015<br>среда                                                                                                    | ТЕКУЩИЙ АУКЦИОН № 124<br>Начало закрытия торгов 03.03.2015, в 20:00:00 |                                      |                                                                                                  |                                                                                                    | 8 (495) 988 44 83<br><b>©</b> Позвоните нам<br><u>Схема проезда</u> |                                                     |
| Вы вошли как:<br><b>IvanovIvan</b><br><u>Выйти</u>                                                                                            | на главную<br>« назад 1 2 2                                            | РАСПИСАНИЕ АУКЦИОНОВ АРХИВ АУКЦИОНОВ |                                                                                                  |                                                                                                    | отзывы и предложения                                                |                                                     |
|                                                                                                    | Без изобг                                                              | 4307 <u></u>                         | A . <u></u>                                                                                      |                                                                                                    |                                                                     |                                                     |
| мои лоты<br>личный кабинет<br>Поиск<br>Расширенный поиск                                                                                      |                                                                        |                                      | Лот 401<br>Испания. Хуан<br>1989 года. Рго<br>Золото. 0,4336<br>6000 шт. КМ#84<br>Стартовая цена | Карлос I. 40000 песет<br>юб.<br>ог. 0,999. 13,5 г. Тираж<br>4. В оригинальной капсуле.<br>33 800р. (\$532, €470) | сделать ставку:<br>33800 ОК<br>шаг: 500руб,<br>\$ / €               | Убрать из моих<br>лотов<br>автоставка:              |
| <ul> <li>Отслеживать<br/>закрывающийся лот</li> <li>Звук</li> <li>Лот &gt;&gt;&gt;</li> <li>Категории:</li> <li>Все лоты аукциона</li> </ul>  | Day 1 REY OF BE                                                        | RATINATURA                           | Лот 402<br>Испания. Хуан<br>1994 года. Ргс<br>Серебро. 0,802<br>В оригинальной<br>Стартовая цена | Карлос I. 2000 песет<br>юб.<br>9 ог. 0,925. 27,0 г. КМ#941.<br>капсуле.<br>1 800р. (\$28, €25)                   | сделать ставку:<br>1800 ОК<br>шаг: 100руб.<br>\$ / €                | Убрать из моих<br>лотов<br>автоставка:              |
| Антиквариат и ювелирные<br>изделия<br>Монеты России до 1917<br>года<br>Монеты РСФСР, СССР и<br>РФ<br>Бумажные денежные<br>знаки России и СССР |                                                                        | EFRE<br>PALLAND                      | Лот 403<br>Италия. Ломба<br>С #22.1. Царапи<br>Стартовая цена                                    | <b>рдия. 5 лир 1848 года.</b><br>на на аверсе.<br>7 000р. (\$110, €97)                                           | сделать ставку:<br>7000 ОК<br>шаг: 250руб.<br>\$ / €                | <u>Добавить в мои<br/>лоты</u><br>автоставка:       |
| Античные и<br>средневековые монеты<br>Иностранные монеты и<br>банкноты                                                                        |                                                                        |                                      | Лот 404<br>Италия. Неапо<br>Фердинанд IV<br>С#66b.<br>Стартовая цена                             | ль и Сицилия.<br>. <b>120 грана 1798 года.</b><br>6 500p. (\$102, €90)                                           | сделать ставку:<br>6500 ОК<br>шаг: 250руб.<br>\$ / €                | <u>Добавить в мои</u><br><u>лоты</u><br>автоставка: |

Аукцион начнет закрываться в назначенное время (указано под полем «Текущий аукцион №ХХХ» наверху страницы) — на 1-ом лоте начнется обратный отсчет в 12 секунд, если никто в этот момент не сделает ставку, то лот считается закрытым и начнется отсчет на 2-ом лоте и так далее до конца всего аукциона. После завершения аукциона в Вашем личном кабинете в разделе «Счета к оплате» появятся счета за выигранные Вами лоты, там же можно посмотреть Реквизиты для оплаты.

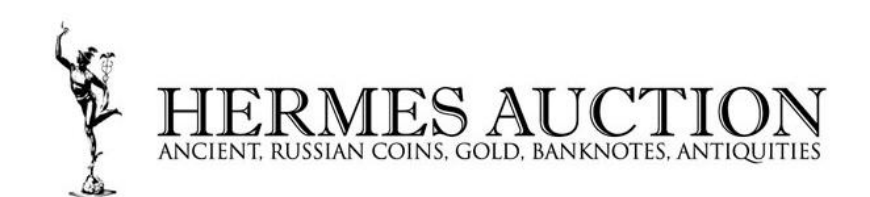

СЧЕТА К ОПЛАТЕ

14:55:11 25 февраля 2014 вторник 8 (495) 988 44 83 🕲 Позвоните нам <u>Схема проезда</u>

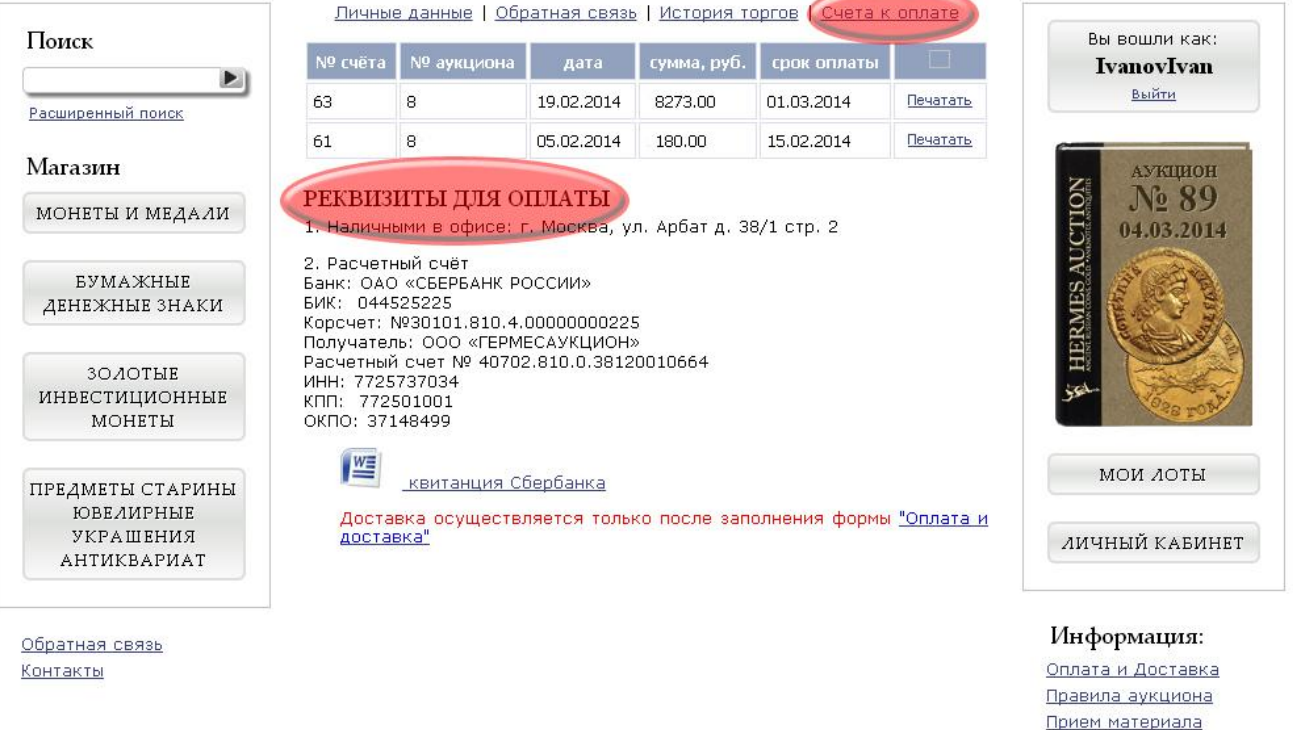

ул. Арбат д. 38/1, стр. 2

© 2010—2013 ООО «ГЕРМЕСАУКЦИОН», все права защищены.

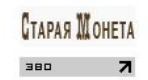

Расписание аукционов Архив аукционов Как работает

X

аукцион

Во вкладке «Обратная связь» можно задать вопрос, сделать запрос на изменение личных данных или сообщить об оплате администратору аукциона. Так же можно узнать стоимость и время доставки.

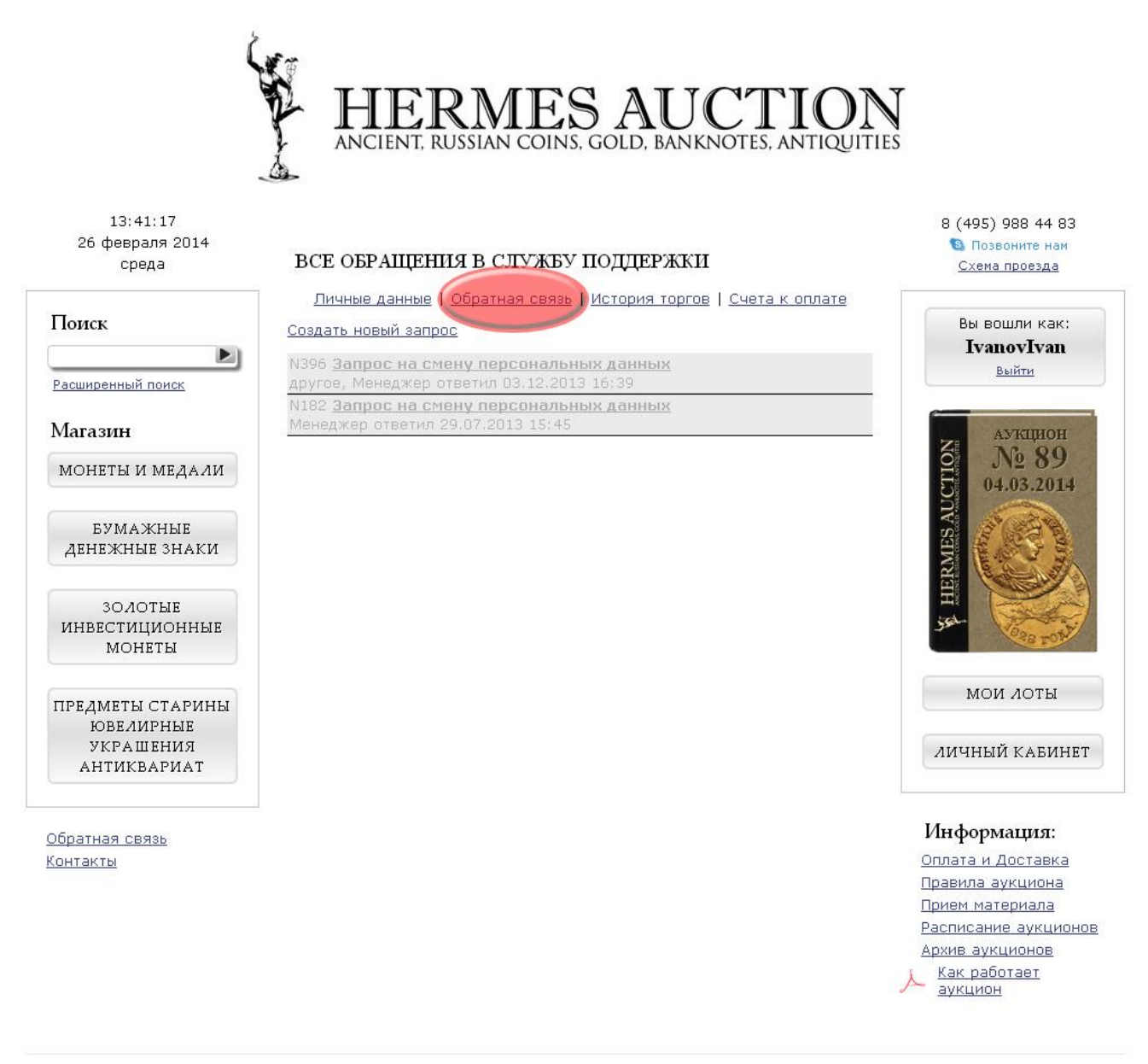

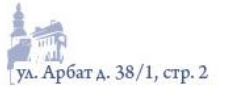

© 2010—2013 ООО «ГЕРМЕСАУКЦИОН», все права защищены.

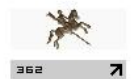

Во вкладке «История торгов» можно посмотреть историю участия в аукционах и сделанные Вами ставки в каждом аукционе по ссылке «посмотреть личные результаты».

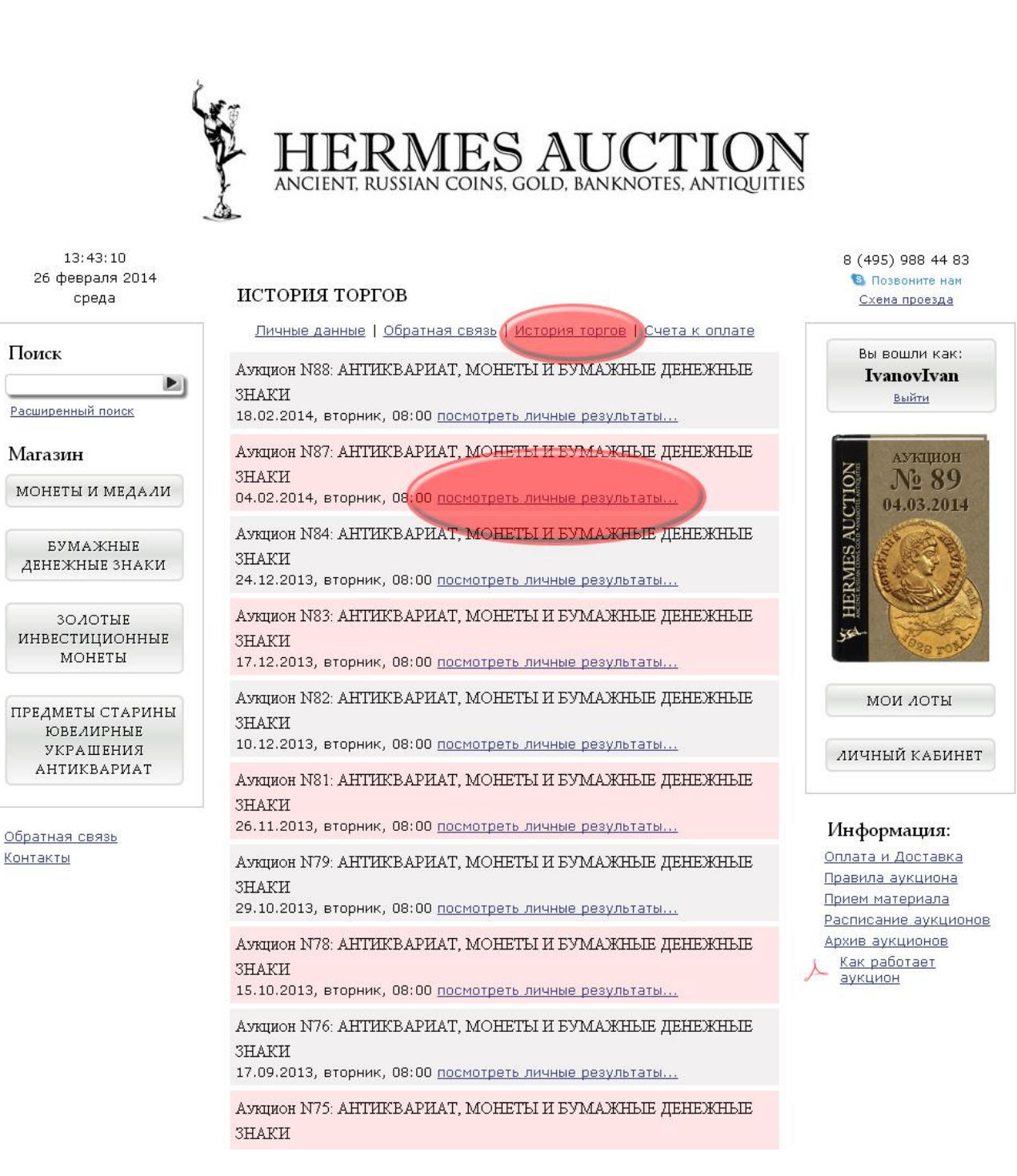